## https://www.youtube.com/watch?v=P80gGDaRbso&fbclid=IwAR31gU7VN\_DBLcJfTMCOh4M-CFybVqzCiwTtWbHV8RW3krxwo95r17aP3Jo

## Vintage film frame – video les

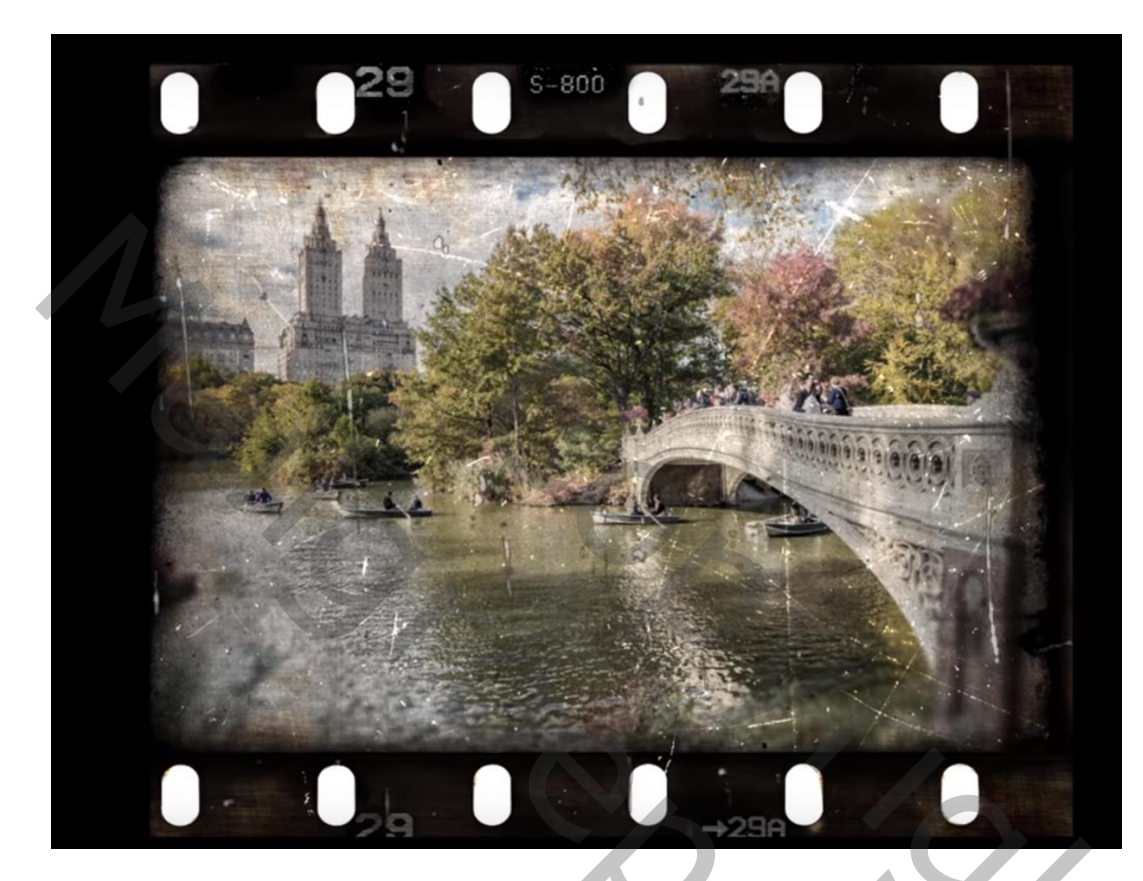

Nodig : template (bijgevoegd)

In deze template heb je twee lagen : het vintage frame en de scratches De laag "scratches" staat op modus Verdelen Open de foto die je wenst toe te voegen; sleep die naar de template met Shift toets ingedrukt

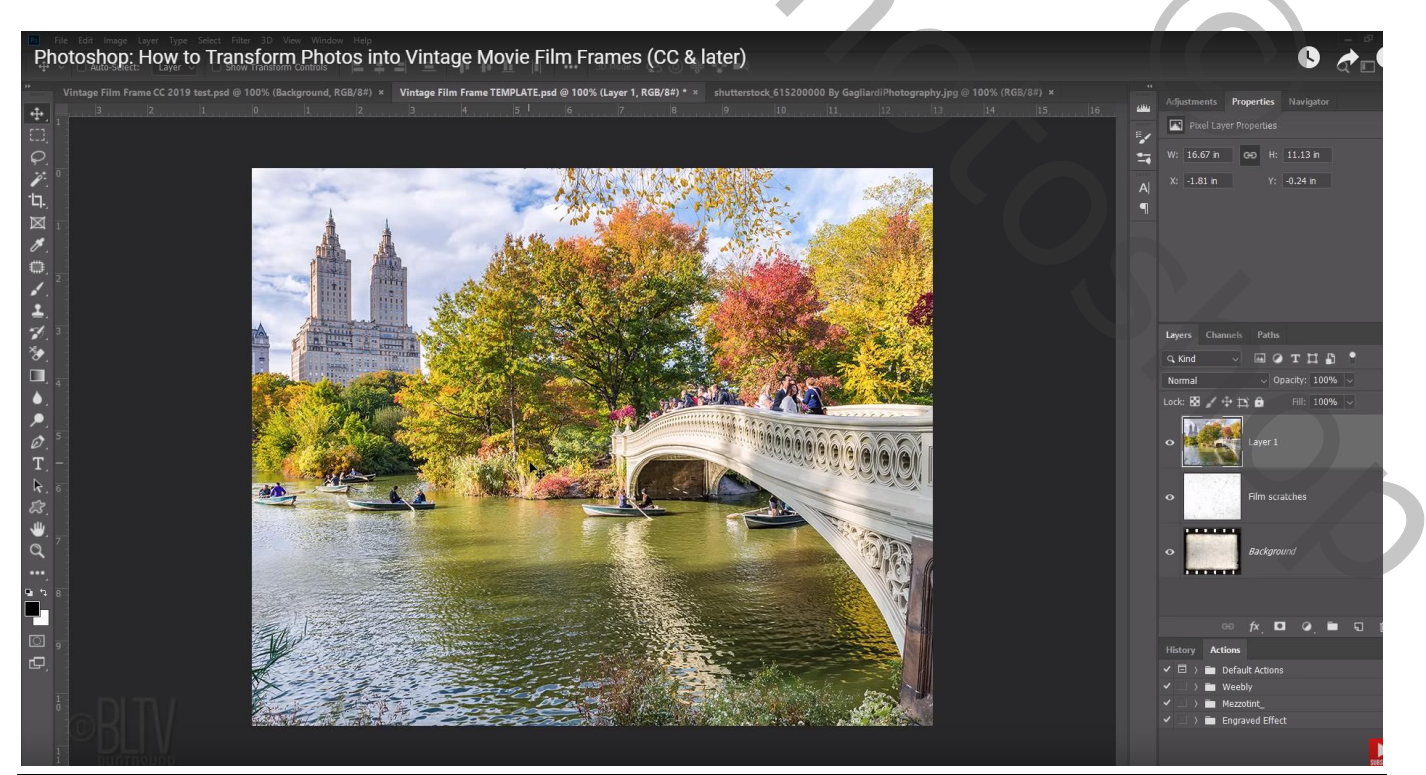

Vintage film frame - blz. 1

Sleep de "laag1" met foto onder de laag "scratches" Open het palet Kanalen: je ziet een masker staan : "inside frame" Ctrl + klik op dat masker; je ziet een selectie op je afbeelding

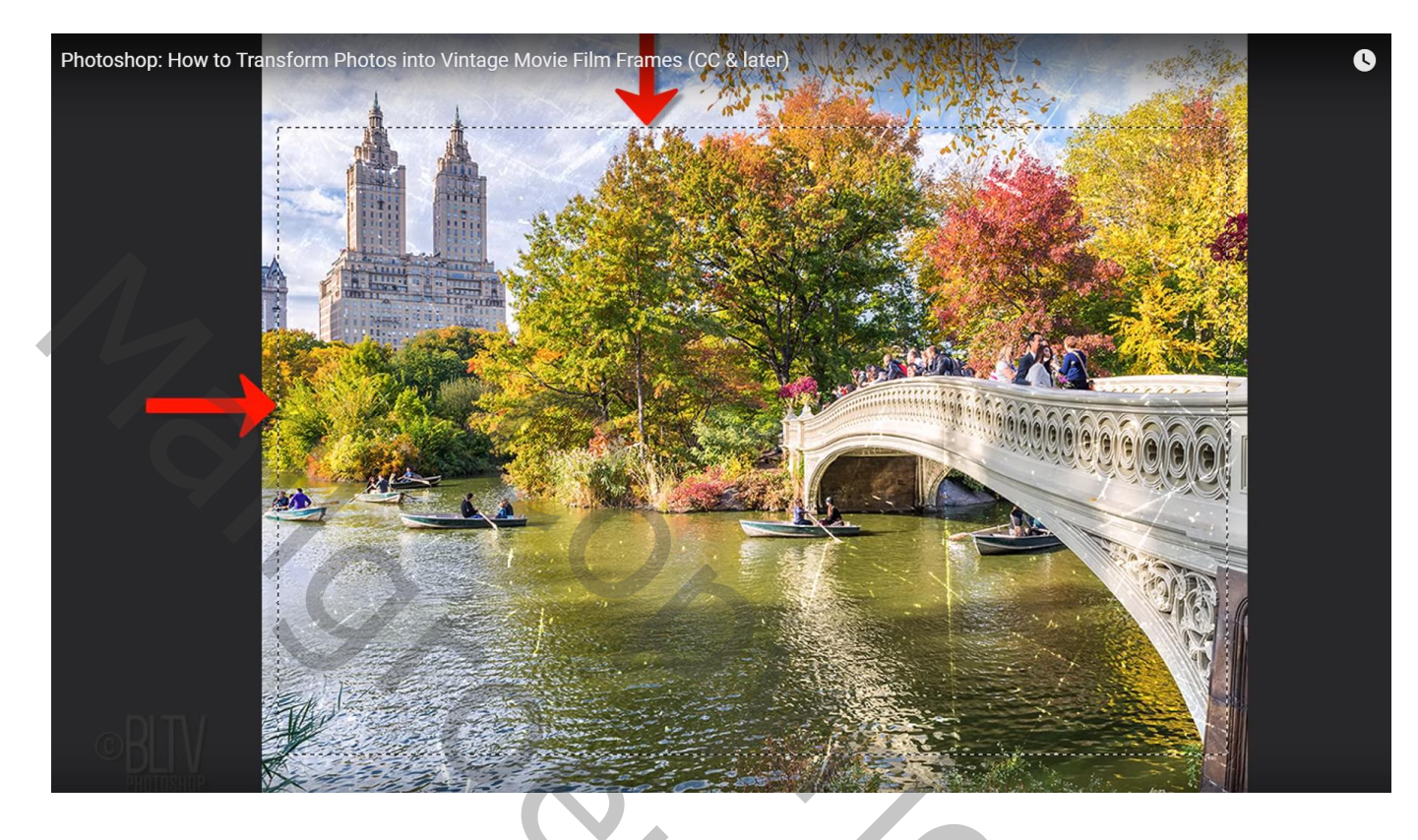

Terug naar het lagenpalet; voeg aan de "laag1" met afbeelding een laagmasker toe Het kettingske aanklikken tussen laag en laagmasker; het laagicoon aanklikken; grootte van de afbeelding aanpassen met Ctrl + T ; enteren om de transformatie te bevestigen

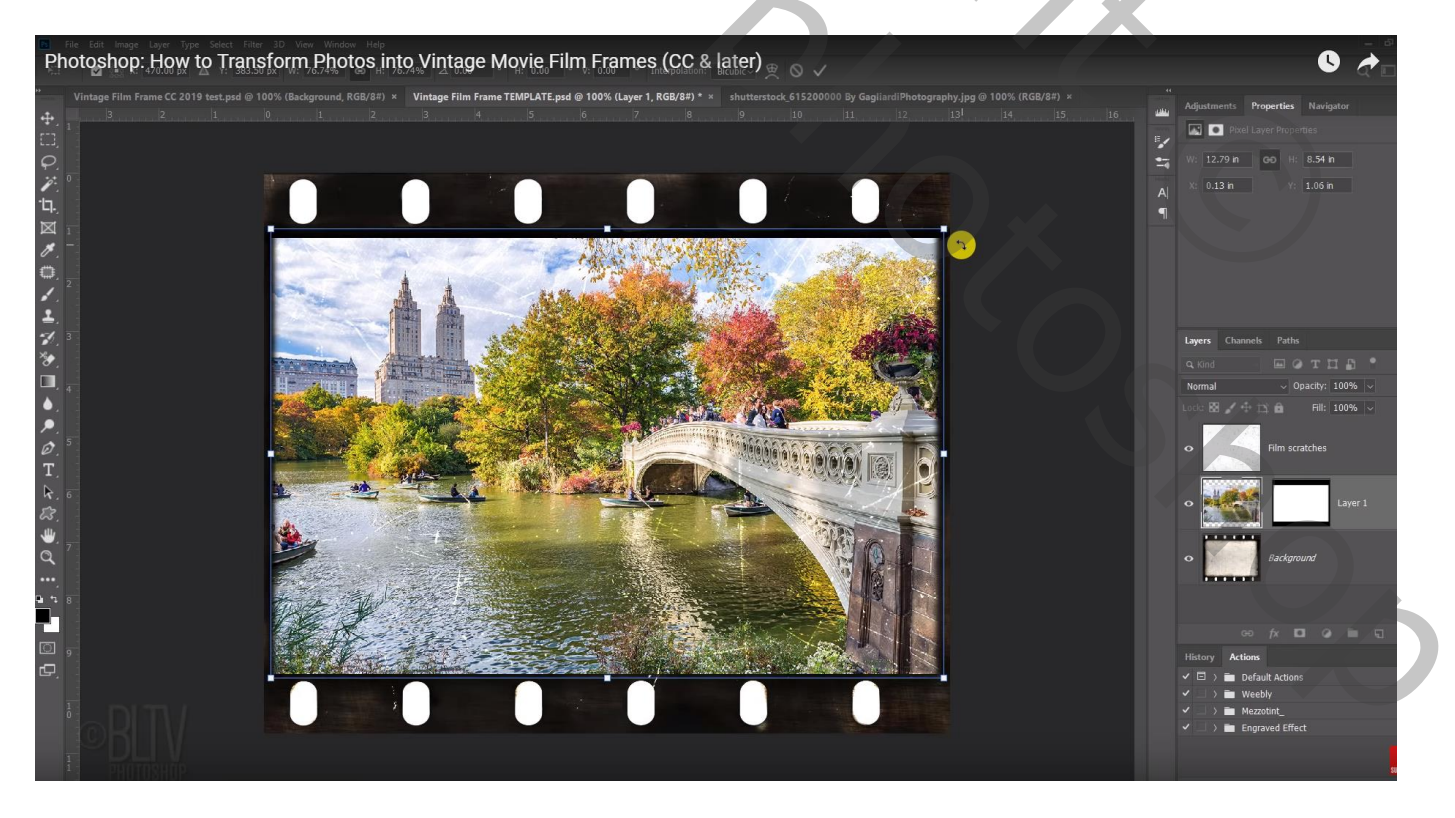

## "laag1" omzetten in Slim Object : Rechtsklikken op de laag → Kiezen voor Omzetten in Slim Object

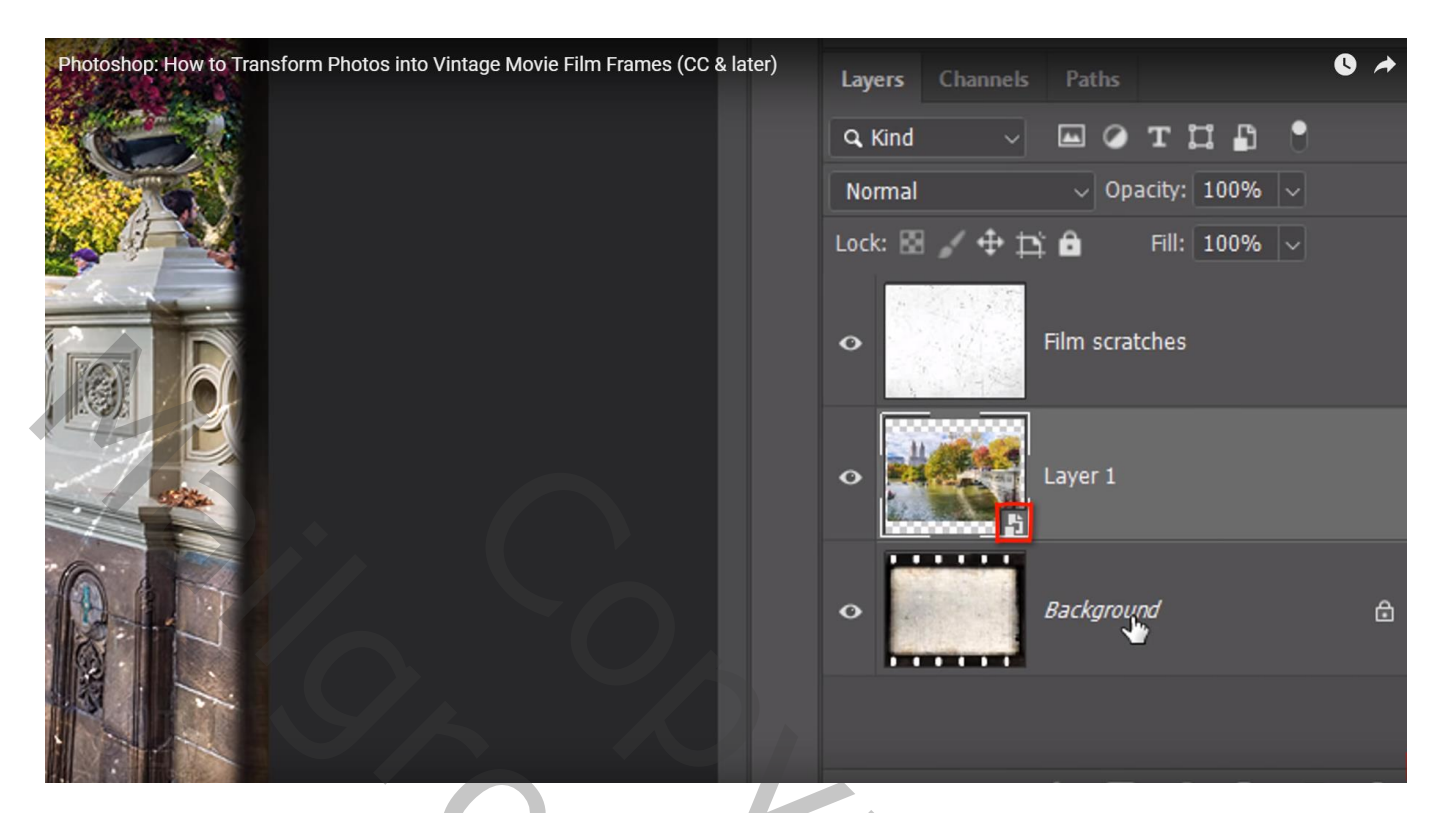

Filter  $\rightarrow$  Vervagen  $\rightarrow$  Iris Vervagen : de cirkel vergroten (slepen aan de punten) (De filter werkt niet op het Slim Object in CS6)

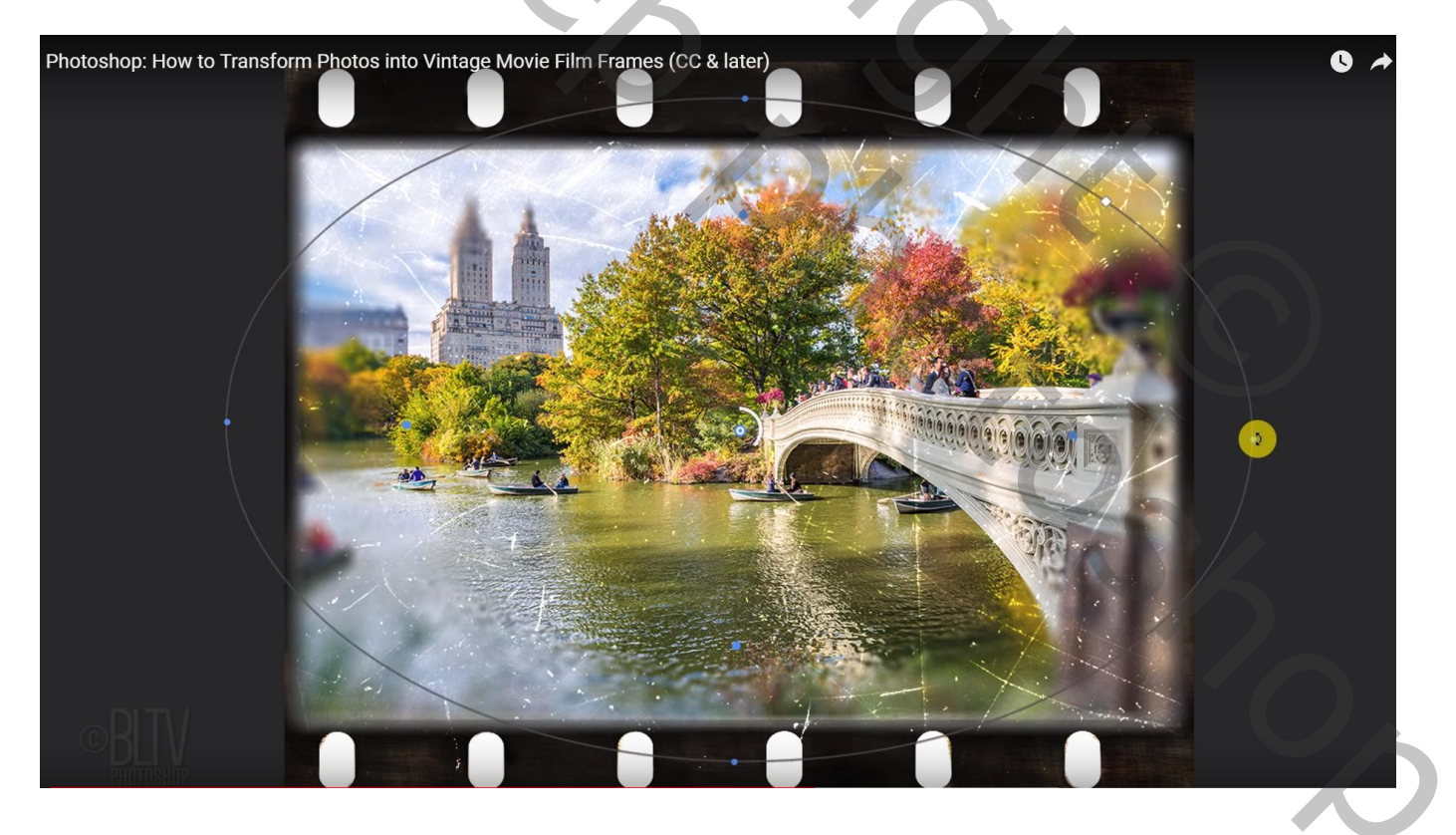

Het vervagen op 8 px zetten

Open het palet Ruis : Waarden = 48,77 ; 25 ; 50 ; 0 ; 100 % (heb je niet in CS6, dus niet toegepast) Dan op Ok klikken

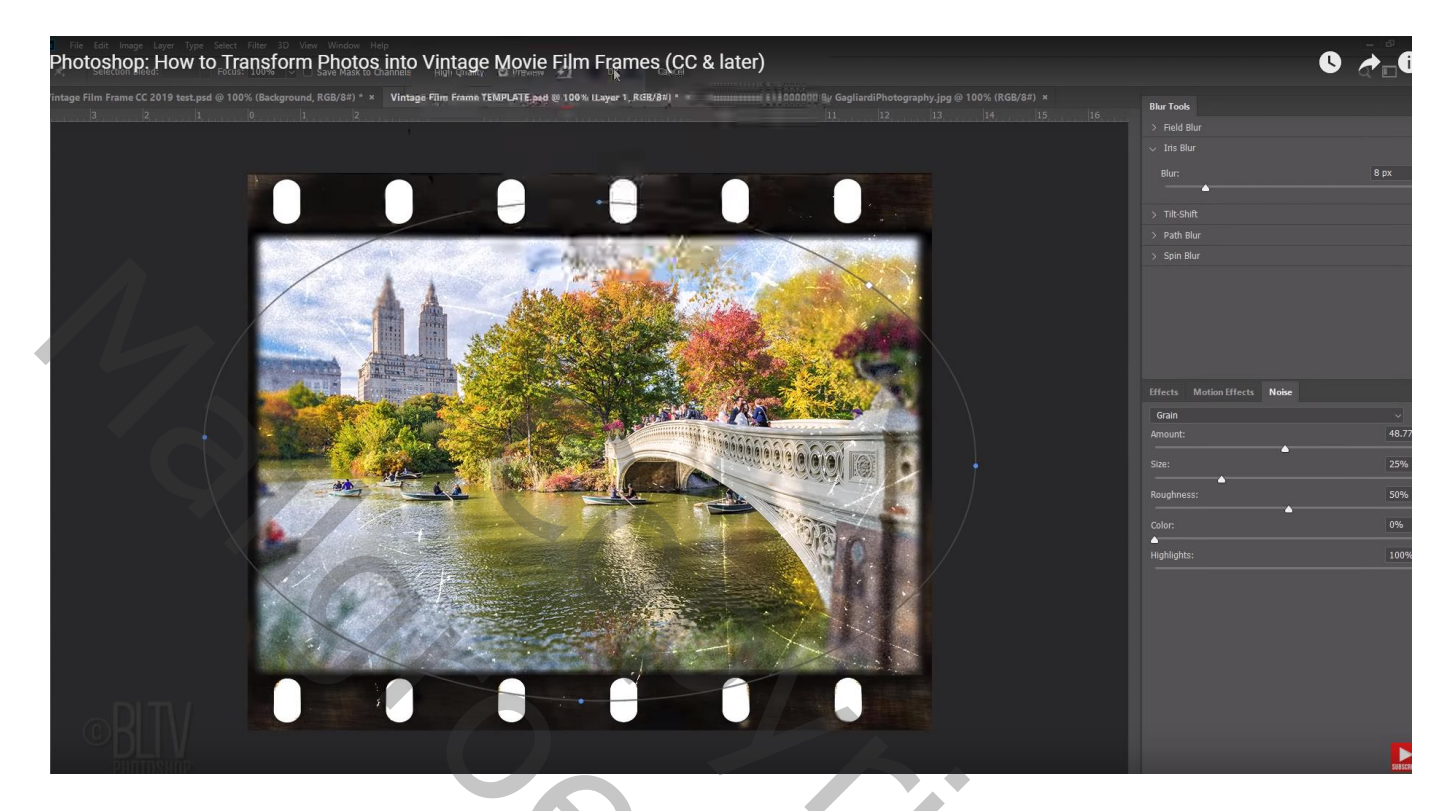

Vignet toevoegen : Filter  $\rightarrow$  Lenscorrectie : Aangepast : Vignet = -100 ; 50

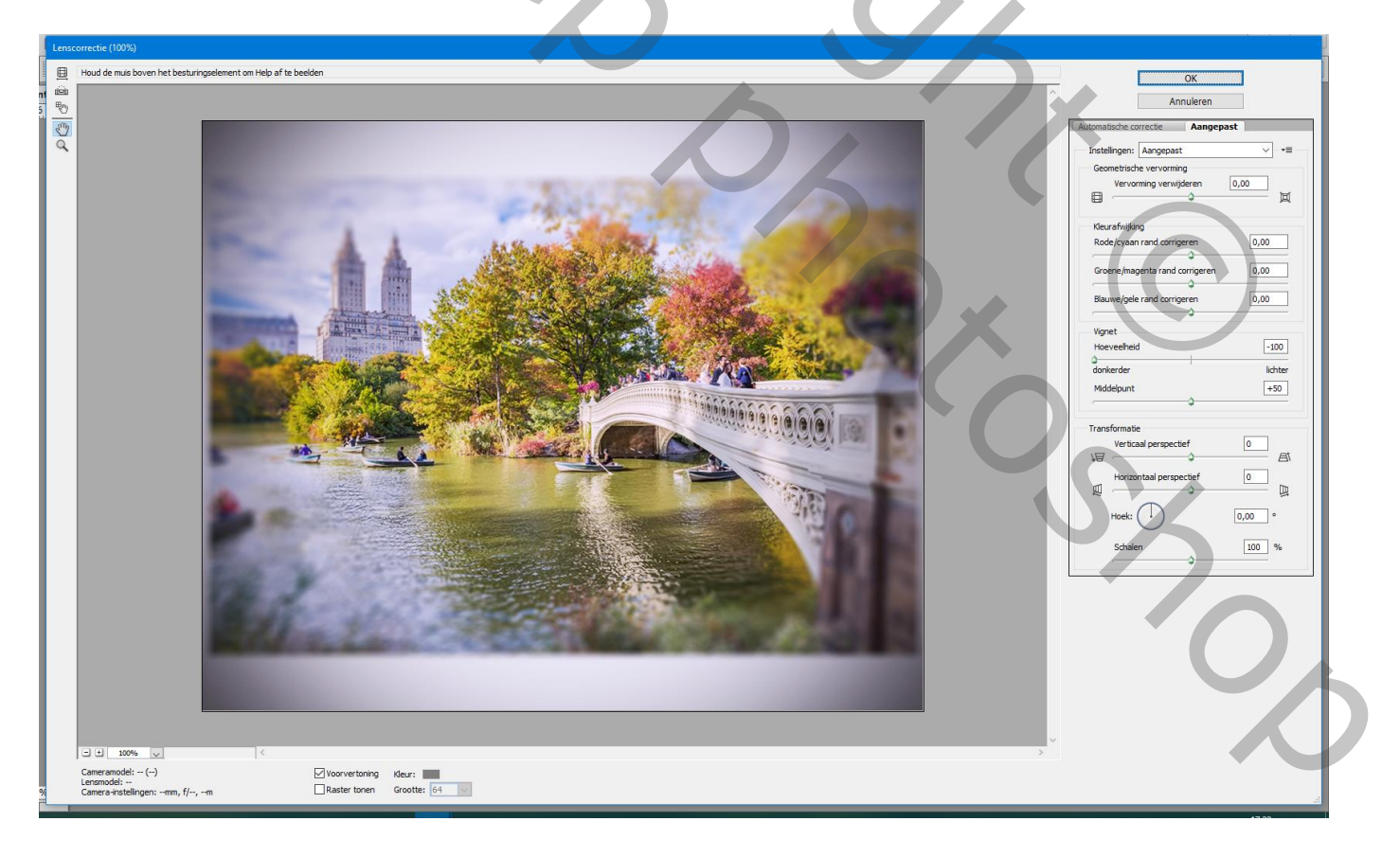

## Daarna Filter $\rightarrow$ Vervagen $\rightarrow$ Gaussiaans vervagen : 0,3 px

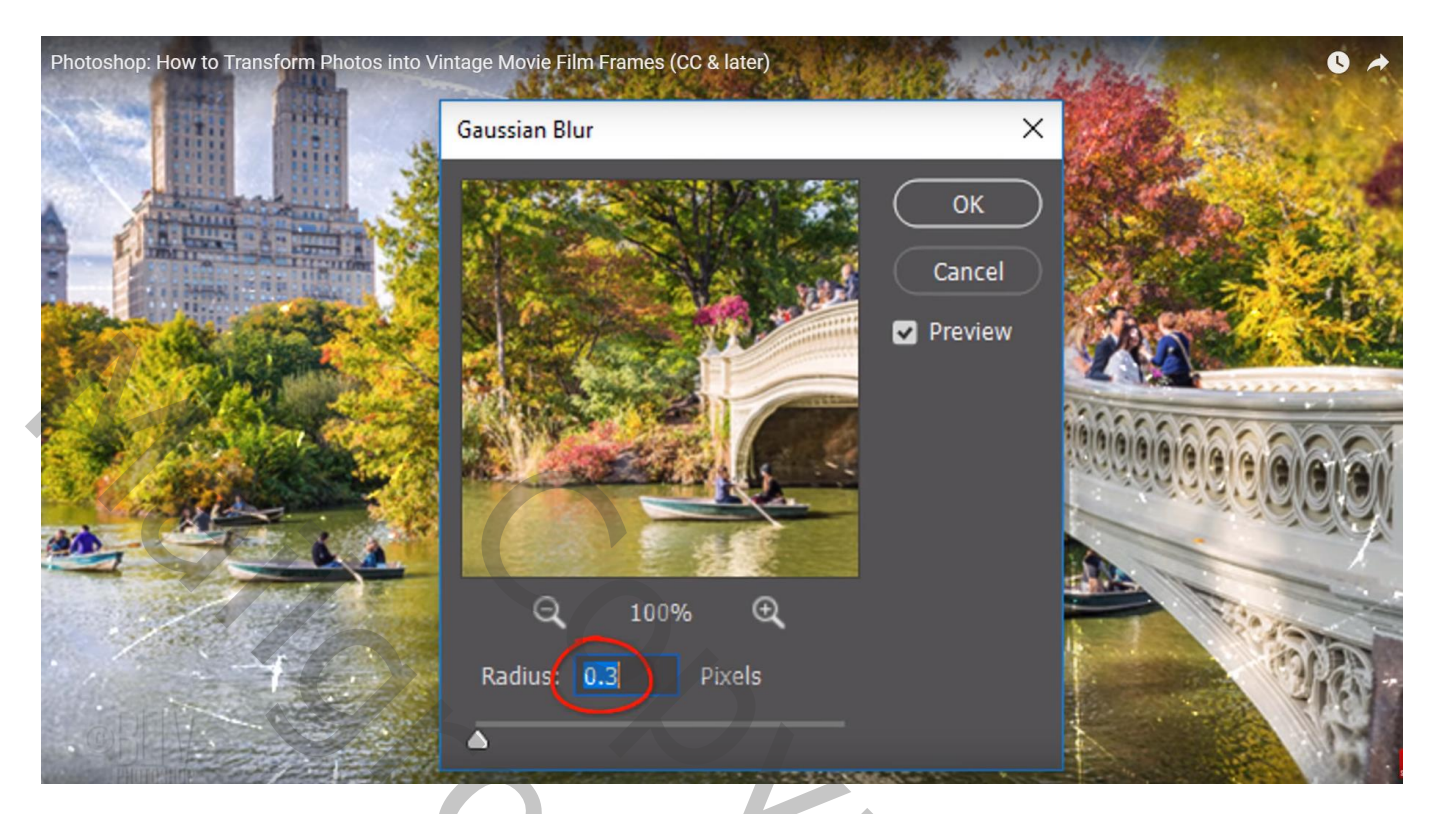

Nog voor "laag1" : modus = Vermenigvuldigen

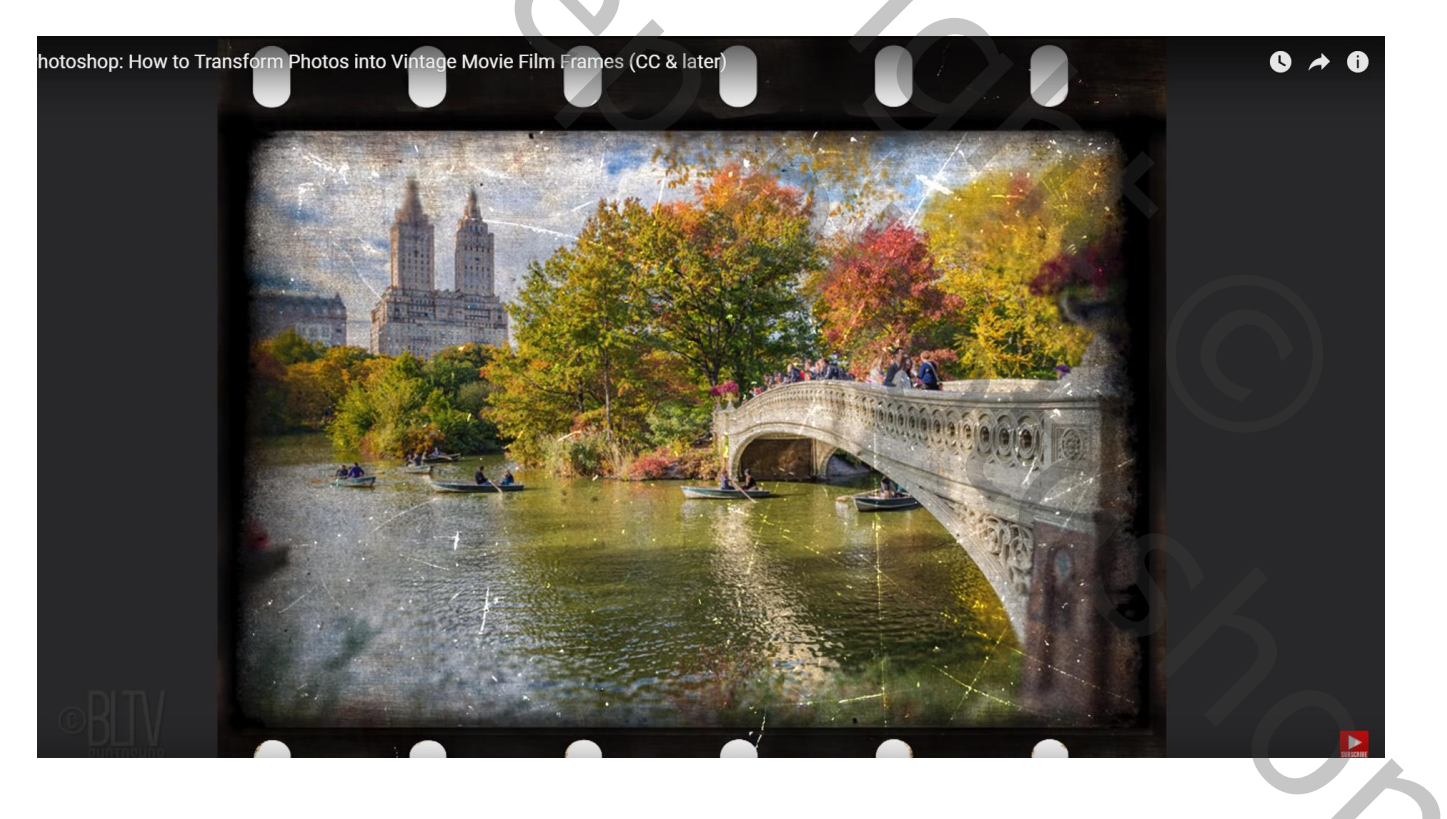

Voeg een Aanpassingslaag 'Zwart Wit' toe; Uitknipmasker boven de "laag<br/>1" met afbeelding Dekking = 50 - 60 %

| Photoshop: How to Transform Photos into Vintage Movie Fil | ilm Frames (CC & later)        |
|-----------------------------------------------------------|--------------------------------|
|                                                           | Layers Channels Paths          |
|                                                           | 🔍 Kind 🗸 🖾 🥥 🎞 🛱 📍             |
|                                                           | Normal ~ Cubicity 60% ~        |
|                                                           | Lock: 🖾 🧹 🕂 🏥 💼 🛛 Fill: 100% 🗸 |
|                                                           |                                |
|                                                           |                                |
|                                                           |                                |
| • BLV                                                     | • Layer 1 O ^                  |

Instellingen van de Aanpassingslaag : klik op knop naast Kleurtint = automatische kleuraanpassing (daar waar handje staat)

٠

| Photoshop: Ho | ow to Transform Ph | otos into Vintage | Movie Film Fra | mes (CC & later) |            |          |          | 0 🔺  |
|---------------|--------------------|-------------------|----------------|------------------|------------|----------|----------|------|
| 14            | 15                 | 16                | بانقلان        | Adjustments      | Properties | Navigato | r        |      |
|               |                    |                   | E /            | 🔣 💽 Bla          | ck White   |          |          |      |
|               |                    |                   |                | Preset: Defa     | ult        |          |          | ~    |
|               |                    |                   |                | 🛛 🙀 🗆 Tin'       | t          |          |          | Auto |
|               |                    |                   |                | Reds:            |            |          |          | 40   |
|               |                    |                   |                |                  | <b>^</b>   |          |          |      |
|               |                    |                   |                | Yellows:         |            |          |          | 60   |
|               |                    |                   |                |                  |            | <b></b>  |          |      |
|               |                    |                   |                | Greens:          |            |          |          | 40   |
|               |                    |                   |                |                  | <u> </u>   | 1        |          |      |
|               |                    |                   |                |                  |            |          |          |      |
|               |                    |                   |                |                  |            | t 🛛 📀    | <u>କ</u> | • 🗊  |

Klik nu op je document op de bomen en sleep met je muis naar rechts of naar links voor meer groen/meer licht

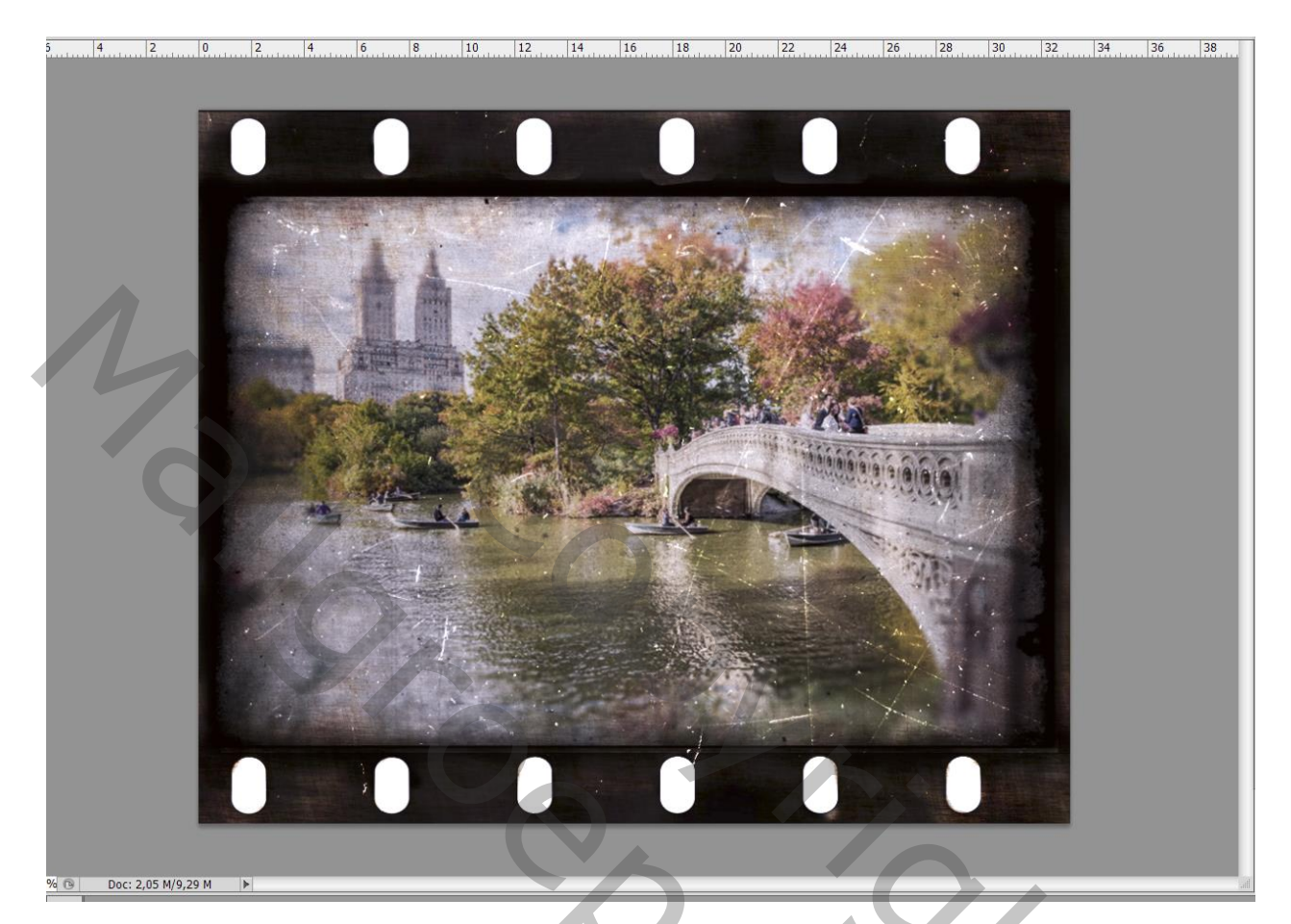

Ik heb niet gewerkt met een Slimme laag en Slimme filters!!!

| Kanalen Paden 3D | Lagen        |          |        | - 1      |
|------------------|--------------|----------|--------|----------|
| ₽ Soort ≑        | <b>Z</b> Ø 1 | гда      | E      |          |
| Normaal          | \$           | Dekking: | 50% -  | ]        |
| Vergr.: 🖂 🦨 🖨    |              | Vul:     | 100% - | ]        |
| Film scratch     | hes          |          |        |          |
| • F 🔳 3          | Zwart-wit    | 1        |        |          |
| 👁 鎃 🛄 Lai        | a <u>g 1</u> |          |        |          |
| Background       | 1            |          |        | ۵        |
|                  |              |          |        |          |
|                  |              |          |        |          |
|                  |              |          |        |          |
|                  | Θ            | fx, 🖸 🌾  | 0.0 5  | <b>.</b> |

2